Přihlásit se pomocí permanentky na stránkách <u>http://permanentka.com</u>
Přihlásíte se zadáním čísla permanentky, sektoru, řady a sedadla.

| Kulturní Plzeň                 | 🟦 DIVADLO | 🎜 HUDBA | 😵 SPORT | 😁 Festival | KINO                                  | 🛉 dětské           | ••• OSTATNÍ       | 🐴 prohlídky                  | ≡ |
|--------------------------------|-----------|---------|---------|------------|---------------------------------------|--------------------|-------------------|------------------------------|---|
| Vstupenka Plzeň                |           |         |         |            |                                       |                    | A MOJE            | PERMANENTKA                  |   |
|                                |           |         |         |            |                                       |                    |                   |                              |   |
| (i) Byl jste úspěšně odhlášen. |           |         |         |            |                                       |                    |                   |                              |   |
| 1 ČÍSLO PERMANENTKY            |           |         |         |            |                                       |                    |                   |                              |   |
| Pokračovat                     |           |         |         | _          | FC VIKTORIA                           | PLZEN              | Ø V               | stupenka <mark>Plze</mark> i | ň |
|                                |           |         |         |            | JAN NOVAP<br>UMÍSTĚNÍ:<br>Tribuna VÝC | K<br>HOD           |                   |                              |   |
|                                |           |         |         | _          | SEKTOR:<br>Sektor 7                   |                    | ŘADA:<br>5        | SEDADLO:                     |   |
|                                |           |         |         | _          | CENA (včetně DP<br>2500 KČ            | PH):               |                   | P XX/XX                      |   |
|                                |           |         |         |            |                                       |                    |                   | 123456789                    |   |
|                                |           |         |         |            | Tisk COLOSSEUN<br>Maiitel se zavazu   | lie dodržovat pávě | těvní řád stadion | www.fcviktoria.cz            |   |

Pokud chybějí některé kontaktní údaje budete vyzvání k jejich doplnění

| Kulturní Pizeň                       | 🟦 Divadlo     | 🎜 HUDBA | 🚱 SPORT        | 😁 Festival | 🖿 Kino   | 🖞 dětské   | ••• OSTATNÍ | 🐴 PROHLÍDKY | ≡ |
|--------------------------------------|---------------|---------|----------------|------------|----------|------------|-------------|-------------|---|
| Vstupenka Plzeň                      |               |         |                | J          | AN JIRÁK | 🐣 MOJE PER | MANENTKA    | C+ ODHLÁSIT |   |
|                                      |               |         |                | _          |          |            |             |             |   |
| 🖬 Moje permanentka 🛛 🏧 Mé rezerva    | ce ★ Mé ku    | ipóny   | L Úprava údajů |            |          |            |             |             |   |
| A Před jakoukoli akcí musíte vyplnit | povinné údaje | _       |                |            |          |            |             |             |   |
| OSOBNÍ INFORMACE                     |               |         |                |            |          |            |             |             |   |
| Jan *                                | Jirák         |         | *              |            |          |            |             |             |   |
| E-mail                               |               |         | *              |            |          |            |             |             |   |
| Telefon                              |               |         | *              | ノ          |          |            |             |             |   |
| ADRESA                               |               |         |                |            |          |            |             |             |   |
| Ulice *                              | PSČ           |         | *              |            |          |            |             |             |   |
| Město                                |               |         | *              | )          |          |            |             |             |   |
| Česká republika                      |               |         | Y              |            |          |            |             |             |   |
|                                      |               | Ulož    | žit 🗲          |            |          |            |             |             |   |

- 2) V dalším kroku se Vám zobrazí dostupné rezervace
- 3) Vyberete rezervaci pomocí tlačítka "Detail"

| Kulturní <mark>Plzeň</mark><br>Kulturní <mark>Plzeň</mark> | 1 Divadlo     | 🕈 HUDBA 🛛 🥹 S | Sport 😁 Fes<br>Port 😁 Festi | Tival 🖬 Kino<br>Val 🖿 Kino | ) 🛉 dětské<br>🛉 dětské | ••• OSTATNÍ<br>••• OSTATNÍ | 🐴 prohlídky   | ′ ≡<br>≡ |
|------------------------------------------------------------|---------------|---------------|-----------------------------|----------------------------|------------------------|----------------------------|---------------|----------|
| Vstupenka Plzeň                                            |               |               |                             | JAN JIRÁK                  | A MOJE PERM            | IANENTKA                   | 🕞 ODHLÁSIT    |          |
| 2 🖬 Moje permanentka 🎧 Mé rezervac                         | e 🗡 Mé kupóny | y 💄 Úprav     | a údajů                     |                            |                        |                            |               | C        |
| Účet byl úspěšně uložen                                    |               |               |                             |                            |                        |                            |               |          |
|                                                            |               |               |                             |                            | (                      | Prodané                    | 🜔 Rezervované |          |
| 0 20/21                                                    |               | 2020/2        | 2021                        | Ν                          | lutný výběr novýc      | ch míst                    | Detai         |          |

4) V detailu rezervace zvolíte "Vybrat místo"

| Kulturní Plzeň                                                                                                    | 🏦 DIVADLO | 🎜 HUDBA | 😵 SPORT | 😁 Festival      | 🛤 Kino   | 🛉 dětské   | ••• OSTATNÍ | 🐴 prohlídky                    | ≡    |
|----------------------------------------------------------------------------------------------------|-----------|---------|---------|-----------------|----------|------------|-------------|--------------------------------|------|
| Vstupenka Plzeň                                                                                                    |           |         |         | ΔL              | AN JIRÁK | A MOJE PER | MANENTKA    | 🕞 ODHLÁSIT                     |      |
| DETAIL REZERVACE 179916<br>INFORMACE O REZERVACI<br>Číslo Vaší rezervace 1799165<br>22.08.2020 18:00<br>Vaše kontaktní údaje: Jan Jirák | 5         |         |         |                 |          |            |             |                                |      |
| 10067802897 20/21 1.                                                                                                    | kategorie |         | [       | Informace o pře | dplatném |            |             | 0,00                           | ٢č   |
| <ul><li>✔ Zpět</li></ul>                                                                                                    |           |         |         |                 |          |            | (           | Cena celkem 0.00<br>Vybrat mís | ) Kč |

5) Zobrazí se Vám seznam dostupných sektorů, zde jeden vyberete

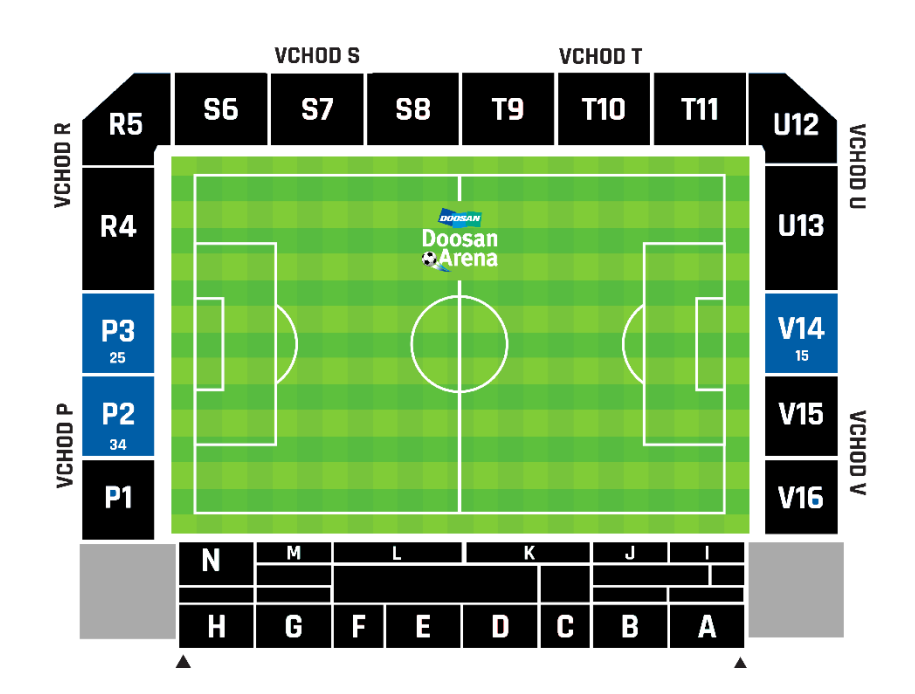

- 6) Pod vybraným sektorem se zobrazí dostupná místa
- 7) Vyberete místo v sektoru, na jednu permanentku lze vybrat jedno místo, zvolte tlačítko "Vybrat místa"

| 21 1. KATEGORIE         |        |           |         | OZbývající čas: 29:0 |
|-------------------------|--------|-----------|---------|----------------------|
| Informace o předplatném |        |           |         |                      |
|                         |        |           |         | [-]+                 |
|                         | Hřiště | Sektor 14 | Vchod V |                      |
|                         | 1 2 3  |           |         |                      |
|                         |        |           |         | $\sim$               |

8) Po výběru míst se zobrazí detail rezervace, kde zvolíte "Rezervovat"

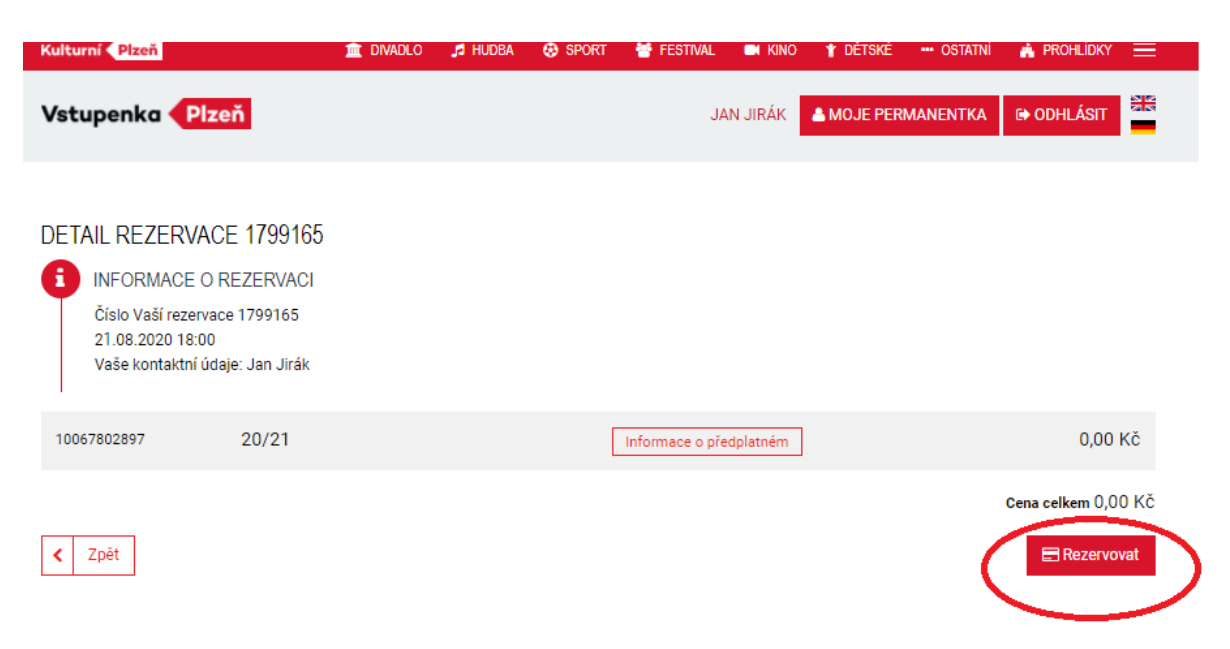

9) Na další stránce je zobrazen způsob doručení "eVstupenka", zde zvolíte tlačítko "Dokončit rezervaci"

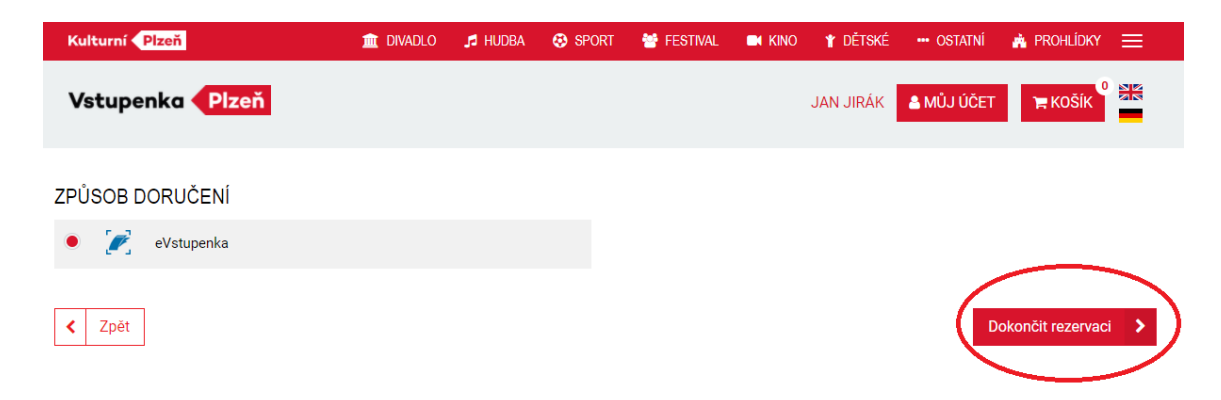

10) Po dokončení rezervace se zobrazí potvrzení Vaší rezervace s termínem vyzvednutí a eVstupenkou.

| Kulturní Plzeň                                                                                           | 🟦 DIVADLO     | 🎜 HUDBA       | SPORT      | 警 FESTIVAL | 🛤 KINO | 🛉 dětské  | ••• OSTATNÍ | n Prohlídky      | ≡       |
|----------------------------------------------------------------------------------------------------|---------------|---------------|------------|------------|--------|-----------|-------------|------------------|---------|
| Vstupenka Plzeň                                                                                          |               |               |            |            |        | JAN JIRÁK | 💄 MŮJ ÚČET  | ` <b>₩</b> KOŠĺK |         |
| POTVRZENÍ VAŠEHO NÁKUPU                                                                                  |               |               |            |            |        |           |             |                  |         |
| Nákup proběhl v pořádku. Děkujeme                                                                        | >             |               |            |            |        |           |             |                  |         |
| INFORMACE O OBJEDNÁVCE                                                                                   |               |               |            |            |        |           |             |                  |         |
| Číslo Vaší objednávky: 1799165<br>Vaše kontaktní údaje: Jan Jirák<br>Platební brána úspěšně zpracovala V | áš požadavek. |               |            |            |        |           |             |                  |         |
| 20/21                                                                                                    |               | nformace o pi | ředplatném |            |        |           |             | 0,0              | 00 Kč   |
|                                                                                                    |               |               |            |            |        |           |             | Celkem: (        | ),00 Kč |
| Zpět na program                                                                                          |               |               |            |            |        |           | eVstupe     | nka 📄 D          | oklad   |

11) Pro vstup na stadion doporučujeme eVstupenku vytisknout (vstupenky lze číst i z mobilního telefonu)